# Approving F/SR Timesheets

If you are unfamiliar with the process of approving student timesheets for faculty student researchers, please follow the steps below. Note: Banner Self Service was upgraded in July of 2022. If you have not approved a student timesheet since that update, please review this process.

| 1 Go to <u>we</u>                                     | <u>b self-service</u> . <u>https://we</u>                                                                                                    | eb.ramapo.edu/faculty                                                                                 | <u>-staff/</u>                                                                 |                                                                        |
|-------------------------------------------------------|----------------------------------------------------------------------------------------------------|----------------------------------------------------------------------------------------------------|--------------------------------------------------------------------------------|------------------------------------------------------------------------|
|                                                       | FACULTY / STAFF RE                                                                                                    | SOURCES                                                                                               |                                                                                | AA                                                                     |
|                                                       | Recognizing Mahwah PD, I<br>the 2022 TD Bank Summe                                                                                                    | Barth<br>avenient Ba<br>Mahwah Fi<br>r Concert S                                                      | FMS at                                                                         | URE>SERIES<br>ed sessions, 2021-<br>gic planning<br>nd feedback forms. |
|                                                       | QUICK LINKS<br>Return to campus                                                                                                    | HUM/ RCES                                                                                             | COURSEVAL                                                                      | LIBRARY                                                                |
|                                                       | CANVAS                                                                                                    | WEB SELF-SERVICE                                                                                      | SPACE RESERVATIONS                                                             | BOOKSTORE                                                              |
| <b>2. Hit the <u>Employ</u></b><br>This brings you to | <b>yee Tab, and then select</b><br>the "employee dashboa                                                                                                    | <b>My Employee.</b><br>rd″                                                                            | 1                                                                              | Ļ                                                                      |
|                                                       | Personal Information S                                                                                                    | tudent Services & Financial A                                                                         | id Faculty Services Employ                                                     | yee Finance                                                            |
|                                                       | search<br>Employee                                                                                                    | Go                                                                                                    |                                                                                |                                                                        |
|                                                       | <ul> <li>Your employee information</li> <li>Employee Self Service. In the Payroll Office at ext</li> <li>My Employee</li> <li>Proxy Management</li> <li>Holds and Waivers</li> </ul> | ion has been gathered and up<br>In the event that you are not :<br>7782 for pay and tax form inf<br>2 | dated on an ongoing basis via<br>able to correct discrepancies, p<br>ormation. | various employme<br>lease contact the                                  |
|                                                       | RELEASE: 8.9.1.3                                                                                                    |                                                                                                    |                                                                                |                                                                        |

### 3. Navigate to the bottom right corner and select "approve time"

| Employee Dashboard          |               |                                   |                                     |      |                               |       |
|-----------------------------|---------------|-----------------------------------|-------------------------------------|------|-------------------------------|-------|
| Employee Dashboa            | ard           |                                   |                                     |      |                               |       |
|                             |               | Leave Balances as of 08/11/202    | 2                                   |      |                               |       |
|                             | My Profile    | Vacation Accruals in hours        | Sick Accruals in hours              |      | Personal Accruals in<br>hours |       |
|                             |               | Compensatory Accruals in<br>hours | Furlough State Mandated<br>in hours | 0.00 | Paid Leave Bank in hours      | 0     |
|                             |               |                                   |                                     |      | Full Leave Balance Informa    | ition |
| Pay Information             |               |                                   |                                     | •    | » My Activities               |       |
| Latest Pay Stub: 08/05/2022 | All Pay Stubs | Direct Deposit Information        | Deductions History                  | 112  |                               |       |
|                             |               |                                   |                                     |      | Enter Time                    |       |
| Earnings                    |               |                                   |                                     | ^    | Annoue Time                   |       |
| Benefits                    |               |                                   |                                     | ^    | Abbraice unite                |       |
|                             |               |                                   |                                     |      |                               |       |

# 4. Click "Proxy Super User" in the top right corner

| Employee Dashbo        | oard • Time Entry Appro | ovals                       |                             |                              |
|------------------------|-------------------------|-----------------------------|-----------------------------|------------------------------|
| Approvals - Time       | sheet                   |                             |                             | 🔐 Proxy Super User 📗 Reports |
| Approvals              | Timesheet               |                             |                             |                              |
| Timesheet              | ✓ All Departments       | ♥ 07/30/2022 - 08/12/2022 ( | (2022 SB 17) 🗸 All Status e | xcept Not Started            |
| Distribution Status Re | eport - Timesheet       |                             |                             | ^                            |
|                        |                         | 1                           |                             |                              |

# 5. Navigate to <u>"Act as a Proxy For</u>" then, after selection, click "<u>Navigate to Time & Leave Approvals application</u>"

Drop down and click "Self – {your name}" then hit Navigate to Time & Leave Approvals in the bottom right corner. If you are approving timesheets on behalf of someone else, select the person's name. This is only possible if the person set you up as a proxy.

| <b>H</b> RAMAPO<br>COLLEGE                                                                                 | * •                                                                                            |
|----------------------------------------------------------------------------------------------------|------------------------------------------------------------------------------------------------|
| Employee Dashboard   Proxy or Super User                                                                   |                                                                                                |
| Proxy or Superuser                                                                                         |                                                                                                |
| Application Selection                                                                                      |                                                                                                |
| Time & Leave Approvals 👻                                                                                   |                                                                                                |
| Act as a Superuser                                                                                         |                                                                                                |
| <ul> <li>Act as Time Entry Approvals Superuser</li> <li>Act as Leave Report Approvals Superuser</li> </ul> |                                                                                                |
| Act as a Proxy for                                                                                         |                                                                                                |
| Self-                                                                                                    |                                                                                                |
| Existing Proxies                                                                                           |                                                                                                |
| Add a new proxy                                                                                            | Delete proxies<br>Select single/multiple names and click on Delete Proxies to remove from list |
| Employee Name - [Home Organization]                                                                        | 2                                                                                              |
| [Contemporary Arts]                                                                                        |                                                                                                |
| - [Contemporary Arts]                                                                                      |                                                                                                |
|                                                                                                    | Navigate to Time & Leave Approvals application                                                 |

#### 6. Be sure to drop down to the current pay period, then click on the name of YOUR F/SR researcher.

The default pay period is not always the active one, it is important to drop down to the correct pay period first. You will also see all F/SR students so be mindful to pick the correct one.

| provals - Timesheet                 |                                     |                                                         |                                  |                | 0361 |
|-------------------------------------|-------------------------------------|---------------------------------------------------------|----------------------------------|----------------|------|
| Approvals Timesheet                 |                                     |                                                         |                                  |                |      |
| mesheet V All Dep                   | artments V 07/3                     | 0/2022 - 08/12/2022 (2022 SB 17)                        | All Status except Not Started    | ← Enter ID/Nar | ne   |
| tribution Status Report - Timesheet |                                     |                                                         |                                  |                |      |
|                                     | 1                                   |                                                         |                                  |                |      |
|                                     | 1                                   |                                                         |                                  |                |      |
|                                     |                                     | 1                                                       |                                  |                |      |
|                                     |                                     |                                                         |                                  |                |      |
|                                     |                                     |                                                         |                                  |                |      |
|                                     |                                     |                                                         |                                  |                |      |
|                                     |                                     |                                                         |                                  |                |      |
|                                     | 0 Pending Pending - In<br>the Queue | 0 0 0 0<br>n Progress Returned Error Pending<br>Approve | 0 0<br>- Approved Completed<br>d |                |      |
| nding 1                             |                                     |                                                         |                                  |                |      |
| nplovee Name                        | ≎ ID                                | Organization                                            | Hours/Unit                       | its 🗘          |      |
| ipioyee italiie                     |                                     |                                                         |                                  |                |      |

### 5. Review the entered time, and if everything is accurate, click <u>"Approve"</u>

2

Please remember that students are only permitted to work a certain amount of hours per week, and a certain amount of hours in a row without a break. Please refer to the <u>Cahill website</u>.

If the timesheet is not correct, please select <u>"return for correction"</u> and NOTIFY your student via email you have done so. The system will not automatically send an email for you.

| Employe              | e Dashboa                          | ard • <u>Ti</u> | <u>me Entry A</u> j | <u>oprovals</u> |          |            |                 |            |        |          | • Prev        | iew         |     |
|----------------------|------------------------------------|-----------------|---------------------|-----------------|----------|------------|-----------------|------------|--------|----------|---------------|-------------|-----|
| Timeshe              | et Detail S                        | Summa           | ry                  |                 |          |            |                 |            |        |          |               |             |     |
|                      |                                    |                 |                     |                 |          |            |                 |            |        |          |               |             |     |
| CA FACULT            | //STUDENT                          | RESEARCI        | H                   | Co              | ntempo   | rary Arts  |                 |            |        |          |               |             |     |
| Pay Period:          | 07/30/2022                         | - 08/12/2       | 022 6.25 H          | ours Pend       | ling Sul | bmitted On | 07/31/2022, 12: | 15 PM      |        |          |               |             |     |
| Time Entry           | / Detail                           |                 |                     |                 |          |            |                 |            |        |          |               |             |     |
| Date                 |                                    | Earn Cod        | le                  |                 |          | Shift      | Total           |            |        |          |               |             |     |
| 07/30/2022           |                                    | RSA, Reg        | ular Student Aic    | le              |          | 1          | 3.50 Hours      |            |        |          |               |             |     |
| 07/31/2022           |                                    | RSA, Reg        | ular Student Aic    | le              |          | 1          | 2.75 Hours      |            |        |          |               |             |     |
| Time Infor           | mation                             |                 |                     |                 |          |            |                 |            |        |          |               |             |     |
| Date                 | Earn Code                          |                 | Shift               | Hours/Unit      | s Tin    | ne In      | System In       | Comment In | 1      | Time Out | System Out    | Comment Out |     |
| 07/30/2022           | RSA, <mark>Regul</mark> ar<br>Aide | r Student       | 1                   | 3.50            | 02:      | :00 PM     |                 |            | (      | 05:30 PM |               |             |     |
| 07/31/2022           | RSA, Regular<br>Aide               | r Student       | 1                   | 2.75            | 01:      | 30 PM      |                 |            | (      | 04:15 PM |               |             |     |
| Summary              |                                    |                 |                     |                 |          |            |                 |            |        |          |               |             |     |
| Earn Code            |                                    | Shift           | Week 1              | Week 2          | Week 3   | Total      |                 |            |        |          |               |             |     |
| RSA, Regular<br>Aide | Student                            | 1               | 3.50                | 2.75            |          | 6.25 Ho    | ours            |            |        |          |               |             |     |
| Total Hours          |                                    |                 | 3.50                | 2.75            |          |            |                 |            |        |          |               |             |     |
| Routing an           | nd Status                          |                 |                     |                 |          |            |                 |            |        |          |               |             |     |
|                      |                                    |                 | R                   | leturn          |          | D          | etails          |            | Submit | Return   | or correction | Appro       | ove |